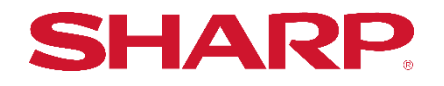

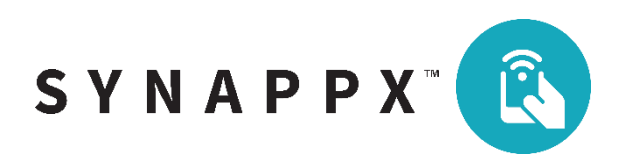

## SYNAPPX<sup>TM</sup> GO - NO LOGIN MFP APPLICATION

## Installation of Synappx Go – No Login

- 1. Download **Synappx Go No Login** zip file to a PC and unzip.
- 2. Open a web browser and go to the MFP device webpage (e.g. http://<mfpipaddress>).
- 3. Go to Apps > Installed Apps. Select Install an app.

| Network/Ports<br>Security<br>Reports<br>Address Book<br>Shortcuts<br>Bookmarks<br>Apps<br>Site Map | Launch                                                                                                    | Web Resource<br>This web application provides<br>content delivery for common web<br>resources used by eSF<br>applications |                |                                   |
|----------------------------------------------------------------------------------------------------|----------------------------------------------------------------------------------------------------|----------------------------------------------------------------------------------------------------|----------------|-----------------------------------|
|                                                                                                    | <ul> <li>Installed Apps</li> <li>Install an app</li> <li>App file to install:</li> <li>No file selected</li> <li>Install</li> <li>State: Running</li> </ul> | Cancel<br>Changes to the application<br>settings to take effect, the printer<br>much be reheated                          | State: Running | <b>Easy Fax</b><br>Sharp Easy Fax |

4. Click **Browse** and select "SynappxGoNoLogin-x.x.x.fls" then **Install**.

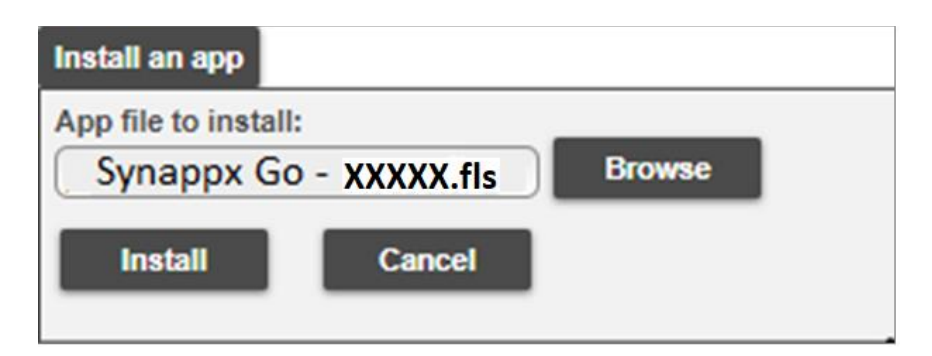

5. When the installation of the file is complete, the Synappx Go – No Login icon will automatically appear on the machine's web page. Verify that the application state is **Running**.

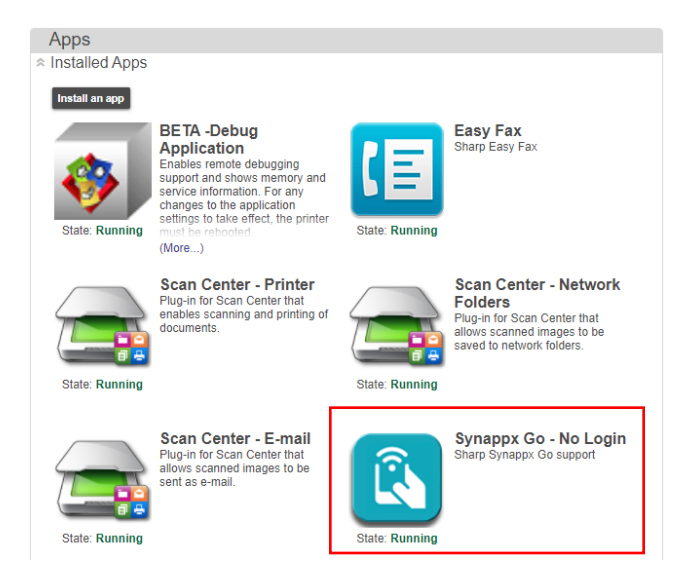

- 6. To make the app more accessible to users from the MFP home screen, select **Device** in **Settings** section from the MFP embedded web page.
- 7. Expand Home Screen Customization section. Drag Synappx Go No Login from Icons on other pages column to Icons on Page 1 column. Select Save.

| Search         |                                               |                               | Import Configu                | ration Export Configuration |  |
|----------------|-----------------------------------------------|-------------------------------|-------------------------------|-----------------------------|--|
|                | Settings > Device                             |                               |                               |                             |  |
| Select Option  | Device                                        |                               |                               |                             |  |
| Status         | Preferences                                   |                               |                               |                             |  |
| Settings       |                                               |                               |                               |                             |  |
| Device         | Remote Operator Panel                         |                               |                               |                             |  |
| Print<br>Paper |                                               |                               |                               |                             |  |
| Сору           | Power Management                              |                               |                               |                             |  |
| Fax            | Accessibility                                 |                               |                               |                             |  |
| E-mail         | Restore Factory De                            | efaults                       |                               |                             |  |
| USB Drive      | Maintenance                                   |                               |                               |                             |  |
| Network/Ports  | ∀ Visible Home Screen Icons                   |                               |                               |                             |  |
| Security       | Home Screen Customization                     |                               |                               |                             |  |
| Address Book   | Restore icons to default                      |                               |                               |                             |  |
| Shortcuts      | location                                      |                               |                               |                             |  |
| Bookmarks      | Drag and drop to reor<br>bave up to [8] icons | der or move icons between pag | ges in home screen. Page 1 of | the home screen can only    |  |
| Apps           | nare ap to [6] to no.                         |                               |                               |                             |  |
| Site Map       |                                               | Icons on Page 1               | Icons on other pages          |                             |  |
|                |                                               | Synappx Go - No Login         | BLANK SPACE                   |                             |  |
|                |                                               |                               | Сору                          |                             |  |
|                |                                               |                               | E-mail                        |                             |  |
|                |                                               |                               | Fax                           |                             |  |
|                |                                               |                               | Status/Supplies               |                             |  |
|                |                                               |                               | Job Queue                     |                             |  |
|                |                                               |                               | Settings                      |                             |  |

8. The MFP home operation panel will now show the following screen. Select **Advanced**.

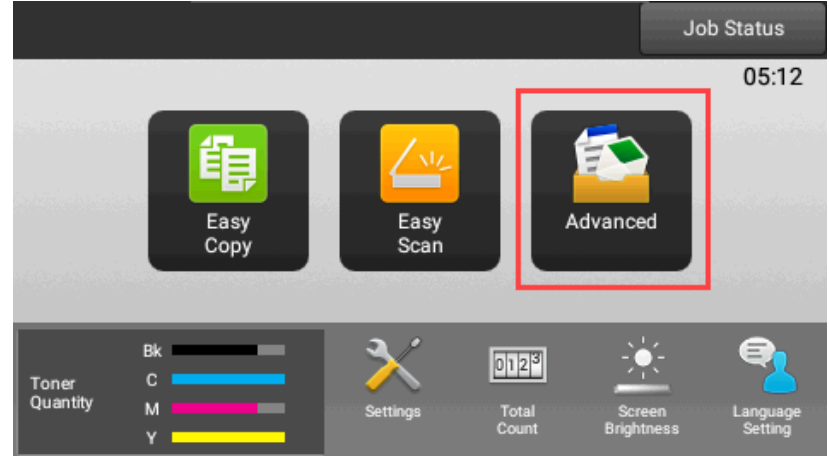

9. Select **Synappx Go – No Login** application icon and the QR code will be shown for the Synappx Go user to capture from the mobile app to start scan to email and copy.

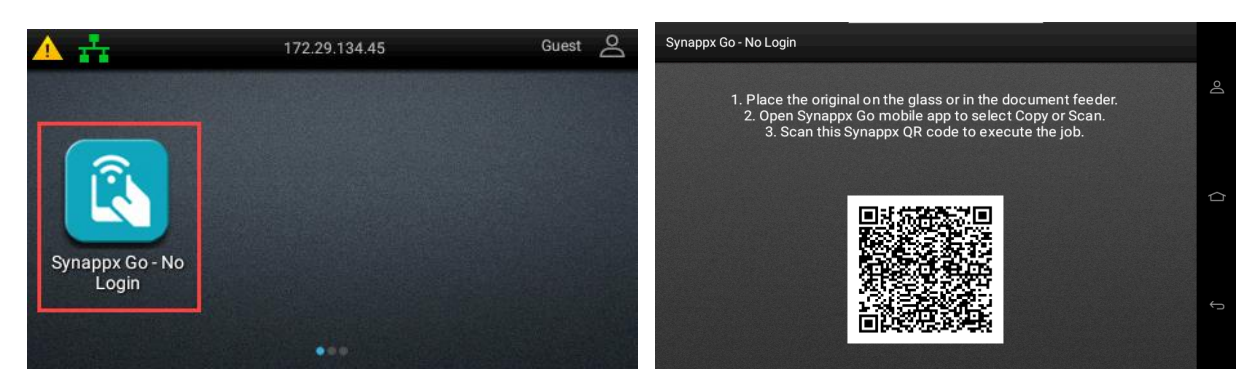

## Uninstallation

- 1. Go to the **Apps** MFP embedded web page.
- 2. Select the **Synappx Go No Login** app.
- 3. Expand the options to see the application details.
- 4. Select Uninstall.

| ••        | Sciece eningean.                           |                                       |
|-----------|--------------------------------------------|---------------------------------------|
| $\approx$ | Display Customization                      |                                       |
| $\approx$ | Easy Copy                                  |                                       |
| ×         | Easy Fax                                   |                                       |
| ×         | Easy Scan                                  |                                       |
| ×         | Scan Center                                |                                       |
| ×         | Scan Center - E-mail                       |                                       |
| ×         | Scan Center - Fax                          |                                       |
| ×         | Scan Center - Network Fo                   | olders                                |
| ×         | Scan Center - Printer                      |                                       |
| ×         | Shortcut Center                            |                                       |
|           | Stop View Log<br>For testing purposes only | Not to be deployed to production.     |
|           | Description                                | Sharp Synappx Go support              |
|           | Version                                    | 1.0.0                                 |
|           | Vendor name                                | Sharp Corporation                     |
|           | Vendor email                               | Synappx-support@sharpsec.com          |
|           | Vendor web site                            | https://business.sharpusa.com/synappx |
|           | Vendor support                             | click here                            |
|           | License Status                             | None Required                         |
|           |                                            |                                       |

## Compatibility <sup>1</sup>

| Multifunction Printers <sup>2</sup>                   |                                         |                                              |                                                                 |                                                      |                                           |                                                                 |
|-------------------------------------------------------|-----------------------------------------|----------------------------------------------|-----------------------------------------------------------------|------------------------------------------------------|-------------------------------------------|-----------------------------------------------------------------|
| Model                                                 | Сору                                    | Scan to<br>Email                             | Scan to Cloud<br>Storage<br>Service                             | Searchable PDF                                       | Print Release                             | Print from Cloud<br>Storage Service                             |
| MX-C507F                                              | Yes                                     | Yes                                          | Yes                                                             | Yes                                                  | Yes                                       | Yes                                                             |
| MX-C407F                                              | Yes                                     | Yes                                          | Yes                                                             | Optional*                                            | Yes                                       | Yes                                                             |
| MX-C357F                                              | Yes                                     | Yes                                          | Yes                                                             | Optional*                                            | Yes                                       | Yes                                                             |
| MX-B557F                                              | Yes                                     | Yes                                          | Yes                                                             | Yes                                                  | Yes                                       | Yes                                                             |
| MX-B467F                                              | Yes                                     | Yes                                          | Yes                                                             | Optional*                                            | Yes                                       | Yes                                                             |
|                                                       |                                         |                                              |                                                                 |                                                      |                                           |                                                                 |
|                                                       |                                         |                                              | Pr                                                              | inters                                               |                                           |                                                                 |
| Model                                                 | Сору                                    | Scan to<br>Email                             | Pr<br>Scan to Cloud<br>Storage<br>Service                       | inters<br>Searchable PDF                             | Print Release                             | Print from Cloud<br>Storage Service                             |
| Model<br>MX-C607P                                     | Copy<br>N/A                             | Scan to<br>Email                             | Pr<br>Scan to Cloud<br>Storage<br>Service<br>N/A                | inters<br>Searchable PDF                             | Print Release<br>Yes                      | Print from Cloud<br>Storage Service<br>Yes                      |
| Model<br>MX-C607P<br>MX-C507P                         | Copy<br>N/A<br>N/A                      | Scan to<br>Email<br>N/A<br>N/A               | Pr<br>Scan to Cloud<br>Storage<br>Service<br>N/A<br>N/A         | inters<br>Searchable PDF<br>N/A<br>N/A               | Print Release<br>Yes<br>Yes               | Print from Cloud<br>Storage Service<br>Yes<br>Yes               |
| Model<br>MX-C607P<br>MX-C507P<br>MX-C407P             | Copy<br>N/A<br>N/A<br>N/A               | Scan to<br>Email<br>N/A<br>N/A<br>N/A        | Pr<br>Scan to Cloud<br>Storage<br>Service<br>N/A<br>N/A<br>N/A  | inters<br>Searchable PDF<br>N/A<br>N/A<br>N/A        | Print Release<br>Yes<br>Yes<br>Yes        | Print from Cloud<br>Storage Service<br>Yes<br>Yes<br>Yes        |
| Model<br>MX-C607P<br>MX-C507P<br>MX-C407P<br>MX-B707P | <b>Copy</b><br>N/A<br>N/A<br>N/A<br>N/A | Scan to<br>Email<br>N/A<br>N/A<br>N/A<br>N/A | Scan to Cloud<br>Storage<br>Service<br>N/A<br>N/A<br>N/A<br>N/A | inters<br>Searchable PDF<br>N/A<br>N/A<br>N/A<br>N/A | Print Release<br>Yes<br>Yes<br>Yes<br>Yes | Print from Cloud<br>Storage Service<br>Yes<br>Yes<br>Yes<br>Yes |

\*AccuRead OCR required.

Hard Disk Drive is recommended (standard on MX-B557F and MX-C507F) and required to create searchable PDF scans from Synappx Go.

<sup>1</sup> Additional multifunction printer models for European market are also supported (e.g. MX-C557F, MX-B707F, MXC607F).

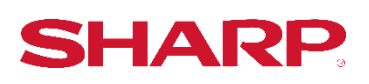

SHARP ELECTRONICS CORPORATION 100 PARAGON DRIVE, MONTVALE, NJ 07645 1-800-BE-SHARP • www.sharpusa.com

©2021 Sharp Electronics Corporation. All rights reserved. Design and specifications subject to change without notice. Sharp, Synappx and all related trademarks are trademarks or registered trademarks of Sharp Corporation and/or its affiliated companies.